## ログ読み取り装置 簡易取扱説明書

## IM19CM9A74SJ3

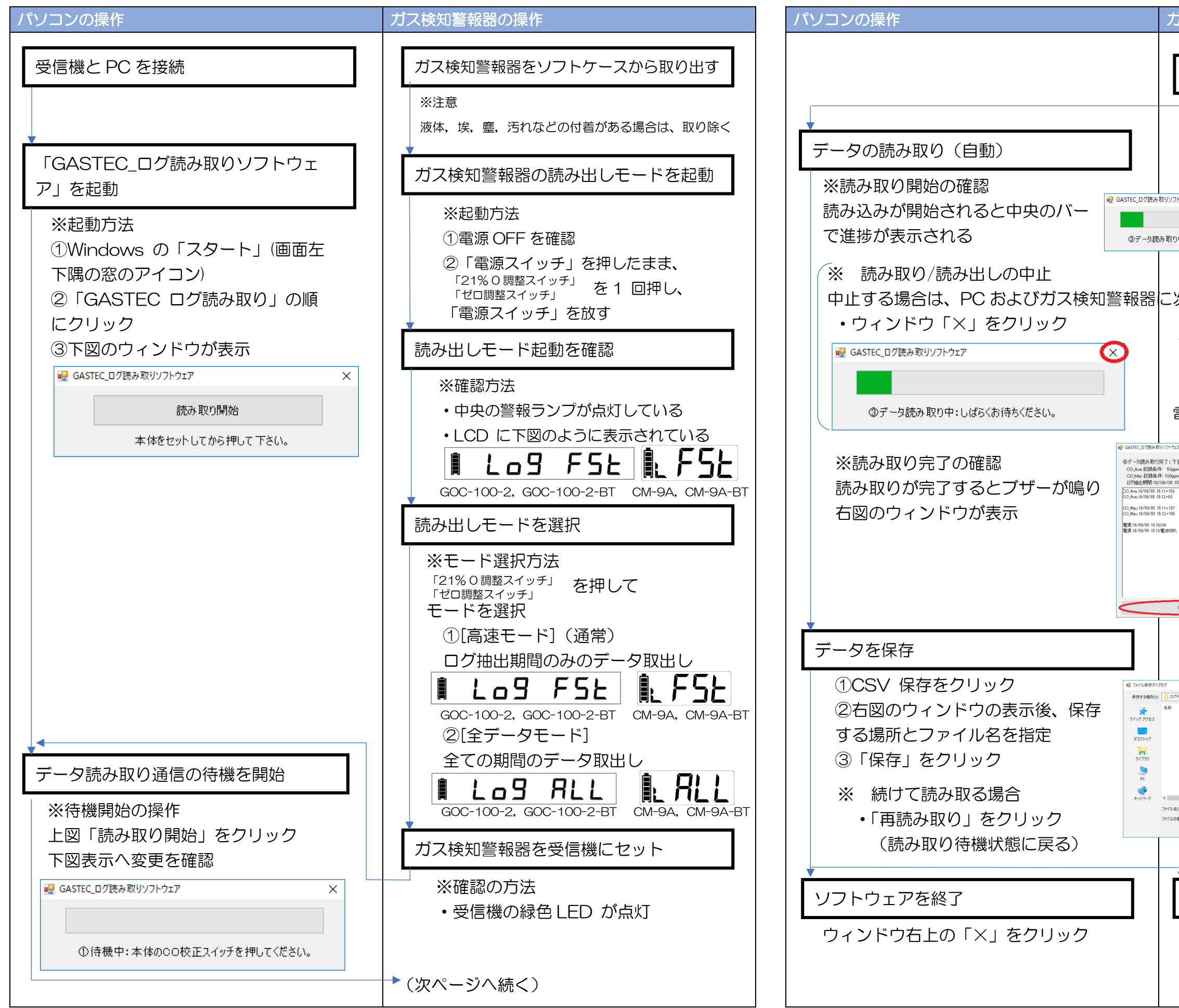

| うな幻察起空の湿水                                                                                                    |  |  |
|----------------------------------------------------------------------------------------------------|--|--|
| Jス快和言報品の採TF                                                                                                    |  |  |
| データの読み出し通信を開始                                                                                                    |  |  |
| 「CO 校Eスイッチ」を押す<br>・「CO 校Eスイッチ」<br>・ 開始するとブザーが短く鳴る                                                                   |  |  |
| ドウェア ×                                                                                                    |  |  |
| 次の操作を行う。                                                                                                    |  |  |
| <ul> <li>ガス検知警報器を受信機から取り出し、</li> <li>電源スイッチを押して通信を中止</li> <li>(電源を OFF にする場合はさらにもう一度</li> <li>電源スイッチを押す)</li> </ul> |  |  |
| 17 × x<br>香が緑毛となります。<br>m以上<br>m以上<br>1510 ~ 18/08/05 15:17                                                         |  |  |
| F-7                                                                                                    |  |  |
| l                                                                                                    |  |  |
| データ読み出し操作の完了                                                                                                    |  |  |

①ガス検知警報器を受信機から取り出す
 ②電源スイッチを押して OFF
 (ガス検知警報器は、通常のモードに戻る)

## 〇結果表示の説明

| 表示                | 説明                                                                                                    |  |  |
|-------------------|----------------------------------------------------------------------------------------------------|--|--|
| ログ抽出期間            | 測定値を監視していた期間を表示します。(時間が確認できる期間)                                                                                              |  |  |
| CO_Ave            | CO の1 分間平均値。<br>記録条件に達するデータが無い場合は表示されません。                                                                                    |  |  |
| CO_Max            | CO の1 分間最大値。<br>記録条件に達するデータが無い場合は表示されません。                                                                                    |  |  |
| 02_Low            | O2 の1 分間最小値。<br>記録条件に達するデータが無い場合は表示されません。                                                                                    |  |  |
| 02_High           | O2 の1 分間最大値。<br>記録条件に達するデータが無い場合は表示されません。                                                                                    |  |  |
| 電源                | 通常モードの電源のON とOFF の時間。<br>データが無い場合は表示されません。                                                                                   |  |  |
| ????/??/????????? | ログ抽出期間より前で発生時間が確認できないデータです。<br>(全データモードのみ)                                                                                   |  |  |
| High(濃度)          | GOC-100-2, GOC-100-2-BT COの場合 1000ppm以上、<br>GOC-100-2, GOC-100-2-BT 02の場合 42.0%以上<br>CM-9A, CM-9A-BT の場合 2000ppm以上<br>の濃度です。 |  |  |
| CSV保存             | ログデータを保存するとき押してください。<br>CSV形式で保存します。                                                                                         |  |  |
| 電池切れ              | アルカリ(またはニッケル水素)単4電池の電池切れによる電源OFF<br>です。                                                                                      |  |  |

## 〇モードの解説

| モード                            | 高速モード(通常)                                                                                                    | 全データモード                                                                                |
|--------------------------------|----------------------------------------------------------------------------------------------------|----------------------------------------------------------------------------------------|
| 時間が確認できる「ログ抽出<br>期間」のログデータ     | 濃度,電源ON-OFFと、それ<br>らの発生時間を表示する。                                                                                           | 濃度、電源ON-OFFと、それ<br>らの発生時間を表示する。                                                        |
| 時間が確認できない「ログ抽<br>出期間」より前のログデータ | 表示しない。                                                                                                    | 濃度,電源ON-OFFを表示す<br>る。発生時間は<br>「????/??/?????!と<br>表示する。                                |
| 通信時間                           | 表示するデータのみ通信するの<br>で短時間で完了する。(データ<br>量により通信時間が1~45秒<br>(GOC-100-2,GOC-100-<br>2-BT),1~35秒(CM-9A,<br>CM-9A-BT)の範囲で変わ<br>る。) | メモリ内の全データの通信を行<br>うので、45秒(GOC-100-2,<br>GOC-100-2-BT),<br>35秒(CM-9A, CM-9A-BT)<br>かかる。 |